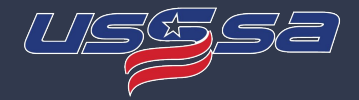

Below you will find instructions for how to Add/Remove a Guest Player to your team for an event. It is important to remember that this system is distinct and separate from your roster management. Here are instructions on how to access and use this system.

## **Accessing Manager Dashboard**

Access your team roster from your management Dashboard.

- 1. Log-in to your Manager Account on USSSA.com
- 2. Select the Team you want to manage.
- 3. Select [Manage Guest Players]

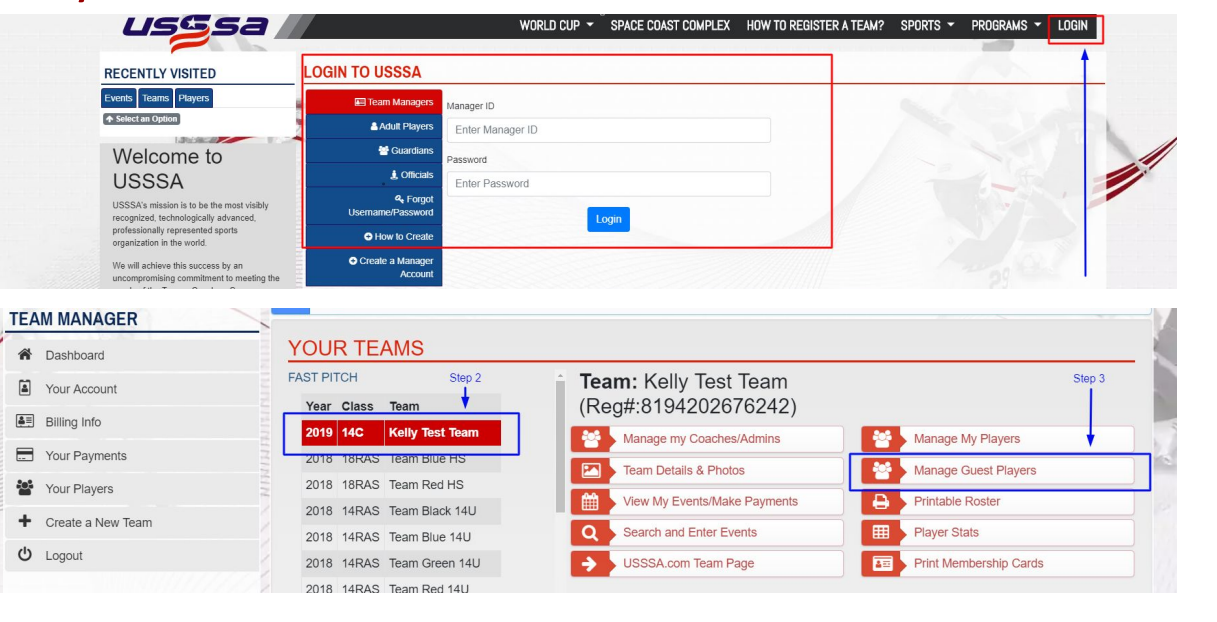

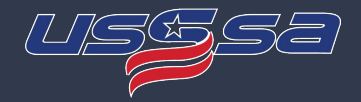

## **Managing Guest Players**

Inside your Manage Guest Players Tool, you will manage the players for each event separately. To begin, choose the event you wish to add/remove a guest player.

The number of guest players allowed for a team is based upon the division of the event that the team is entered into:

### A/Open Divisions - Max of 20 Active Players

How to calculate Active Players:

- Active players are the total of Regular Rostered Players + Guest Players.
- This calculation is NOT a limit of the number of players you are allowed to have on your roster. Those values are determined in your [Manage my Players] section. This calculation is just for the purpose of the Guest Player System.
  - If you have rostered players ABOVE these limits, it means you will not be allowed to use a Guest Player UNLESS you Deactivate Players.

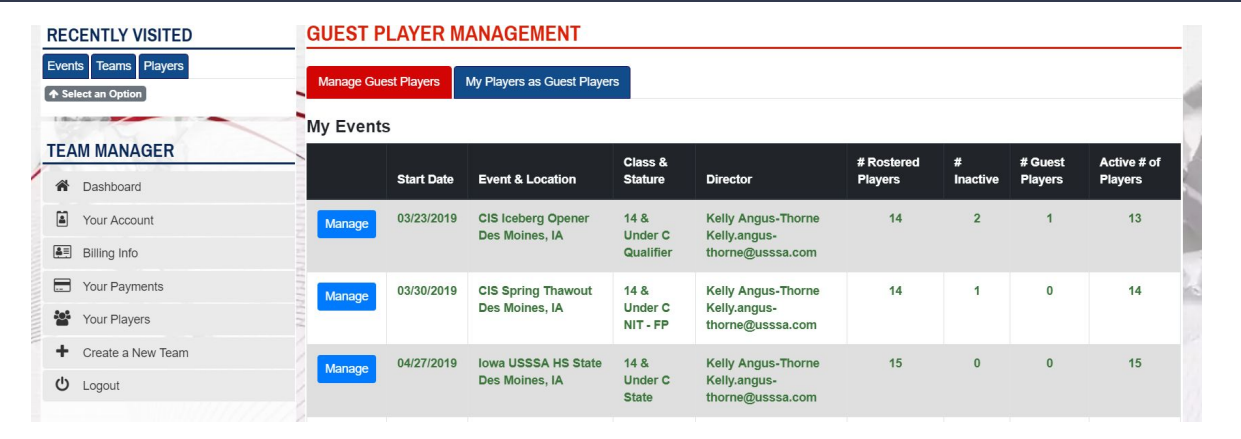

## B/C Divisions - Max of 15 Active Players

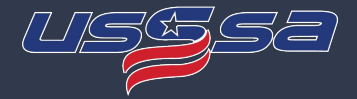

## **Adding a Guest Player**

If you need to Deactivate any players, click on the red [Deactivate] button for that player.

(for more information on Deactivating/Reactivating players, please visit that tutorial)

### Move to the

Add Guest Player for this Event Section

- 1. Manager will Select State,
- 2. Manager will search for the team they are adding the player from.
  - a. Type any portion of the team name to search and select the team from the matches that drop down.

| ப் Logout              | Active Rostered Players for this Event Click to Deactivate |   |                   |            |               |                                     |                                           |  |
|------------------------|------------------------------------------------------------|---|-------------------|------------|---------------|-------------------------------------|-------------------------------------------|--|
| SHOPPING CART          |                                                            | # | Name              | Birthdate  | Age & Grad Yr | Address                             | Phone & Email                             |  |
| Events In Your Cart    | Deactivate                                                 | - | ia Test Player !  | 12/01/2004 | 14            | 332 Holiday Circle West Des Moines, | 555555555<br>kellypc@live.com             |  |
| Events Saved for Later | Deactivate                                                 |   | ia Test Player 10 | 10/08/2004 | 14            | 2425 Hubbell Ave Des Moines, IA     | 5152161099<br>kelly.angus-thome@usssa.com |  |

### Add Guest Player for this Event

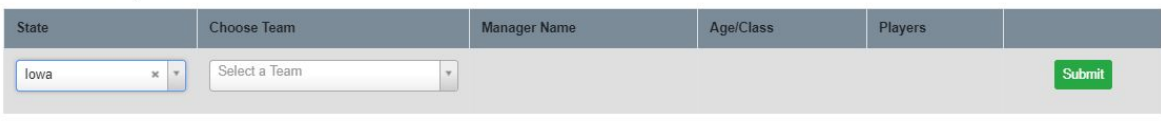

#### Add Guest Player for this Event State Choose Team Manager Name Age/Class Players × × Select a Team Submit lowa XQ dragons Dragons Approved Guest Plave Dragons 10U Haxton Age/Class Rostered Team Name Rostered Name Manager Name & Email **Player Name** Dragons 10U Ricke Dragons 10U Welge Abby Fontz 14 years old Severna Park Green Hornets Grea Jimeno Remove Dragons 11U Reiners 14 & Under C Gregjimeno@hotmail.com Dragons 12U Hitchcock Dragons 12U Tegels

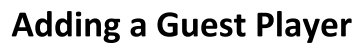

- 3. After the team is selected, players will be listed to choose from. When the player is selected, the Manager then will submit the application for that player to be a Guest Player..
- 4. The system will evaluate the player's eligibility and availability and report back with the following options:
  - a. Approved (Emails generated to both Managers, Guardian, tournament director and State Director)
  - b. Denied Ineligible for Class (no emails sent)
  - c. Denied Player is currently Active in Another Event (no emails sent)

### Add Guest Player for this Event

#### Choose Team State Manager Name Age/Class Players 12 & Under C Dan Hitchcock Dragons 12U Hitchcock × × Select a Player Submi XY lowa Q Abbey Hitchcock Approved Guest Players Clare stiles Email **Player Name** Birthdate Phone & Email Age/Class Rostered Team Name Demi Sieafried Emma Ponce 08/17/2004 Severna Park Green Hornets Abby Fontz 14 years old Remove Emma Romine 14 & Under C gfontz@comcast.net Lauren Holm Maia Tecklenburg

### Add Guest Player for this Event

| State    | Choose Team                     | Manager Name  | Age/Class    | Players         |        |  |  |  |
|----------|---------------------------------|---------------|--------------|-----------------|--------|--|--|--|
| lowa × × | Dragons 12U Hitchcock * *       | Dan Hitchcock | 12 & Under C | Select a Player | Submit |  |  |  |
|          | Player is added as guest player |               |              |                 |        |  |  |  |

### Add Guest Player for this Event

| State                                        | Choose Team              | Manager Name  | Age/Class  | Players            |        |  |  |
|----------------------------------------------|--------------------------|---------------|------------|--------------------|--------|--|--|
| lowa × ×                                     | Dragons 13U Peterson × × | Eric Peterson | 13 & Under | Raina Peterson * * | Submit |  |  |
| Player's team is not eligible for this event |                          |               |            |                    |        |  |  |

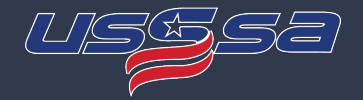

## Adding a Guest Player

- 5. During the Event (Between Event Start Date and End Date) players will be displayed on the roster in the following structure:
  - a. Rostered Players (those currently active on the roster)
  - b. Inactive Players (those that are on the roster but flagged inactive)
  - c. Guest Players (Only APPROVED Guest Players for that event.)

\_

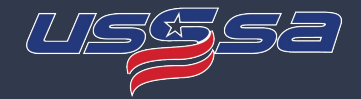

## **Removing a Guest Player**

From the Manage Guest Player Dashboard:

- 1. Select the event you wish to manage
- 2. Find the player you wish to remove
- 3. Click on the [Remove] button for that player and they will be removed.

| Approved, Guest Players |                 |            |                                            |                              |                            |                                               |  |  |
|-------------------------|-----------------|------------|--------------------------------------------|------------------------------|----------------------------|-----------------------------------------------|--|--|
|                         | Player Name     | Birthdate  | Phone & Email                              | Age/Class                    | Rostered Team Name         | Rostered Name Manager Name & Email            |  |  |
| <br>Remove              | Abbey Hitchcock | 09/13/2006 | 6129907711<br>daniel.m.hitchcock@gmail.com | 12 years old<br>12 & Under C | Dragons 12U Hitchcock      | Dan Hitchcock<br>Daniel.m.hitchcock@gmail.com |  |  |
| Remove                  | Abby Fontz      | 08/17/2004 | gfontz@comcast.net                         | 14 years old<br>14 & Under C | Severna Park Green Hornets | Greg Jimeno<br>Gregjimeno@hotmail.com         |  |  |